## ¿Cómo puedo acceder a la Bibliografía recomendada para mis asignaturas?

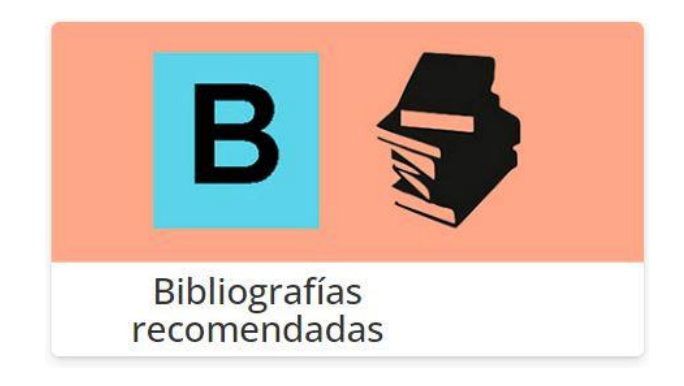

Para el alumnado conocer la disponibilidad en la Biblioteca de las bibliografías recomendadas por sus profesores/as resulta de gran utilidad.

Siguiendo estos pasos podrás acceder fácilmente a la bibliografía recomendada en tus asignaturas:

- 1. Entra en la <u>página web</u> de la Biblioteca.
- Posiciónate sobre la pestaña Encuentra información de la barra superior; en el desplegable, haz clic sobre <u>Bibliografías recomendadas</u> para acceder a las bibliografías de todos los campus (Ver Figura. 1)

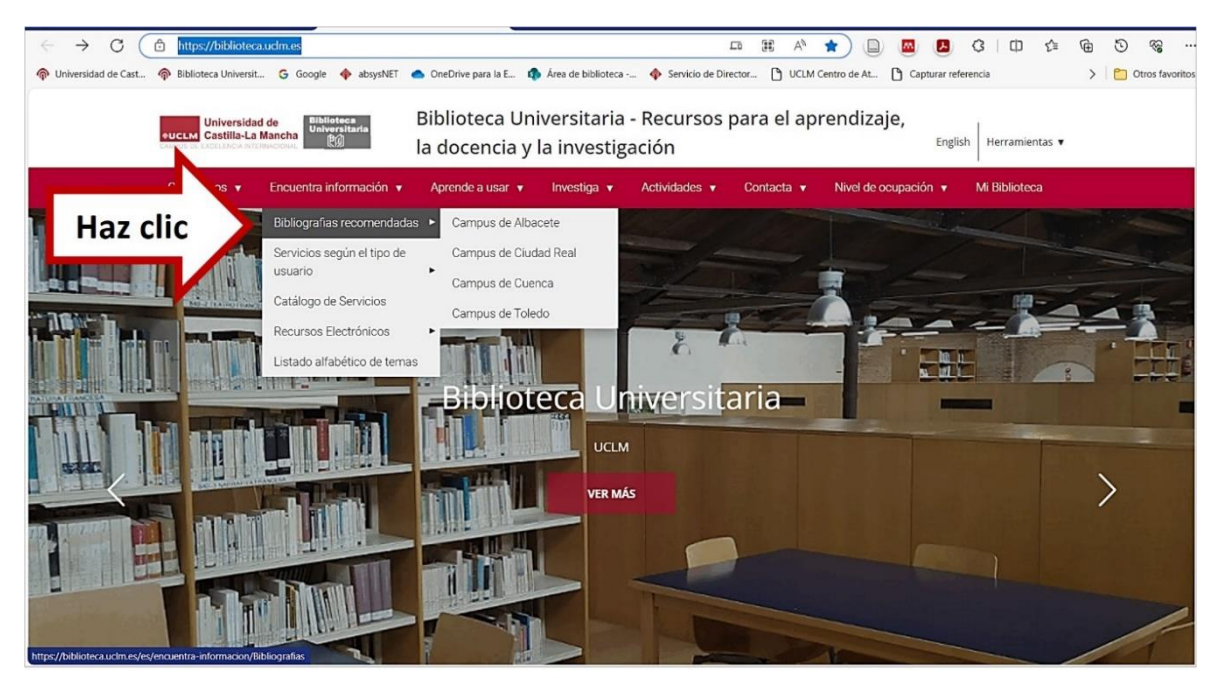

Figura 1

Otra forma de acceder a la página de Bibliografías es pinchando directamente en la pestaña <u>Encuentra información</u> y seleccionado este icono, situado al final de la página:

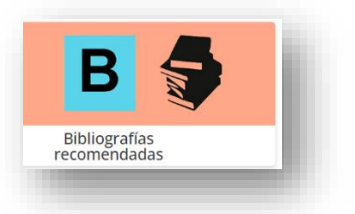

Desde el <u>catálogo</u> de la biblioteca también es posible llegar a las bibliografías de cada campus haciendo clic sobre la pestaña: *Recomendaciones bibliográficas* 

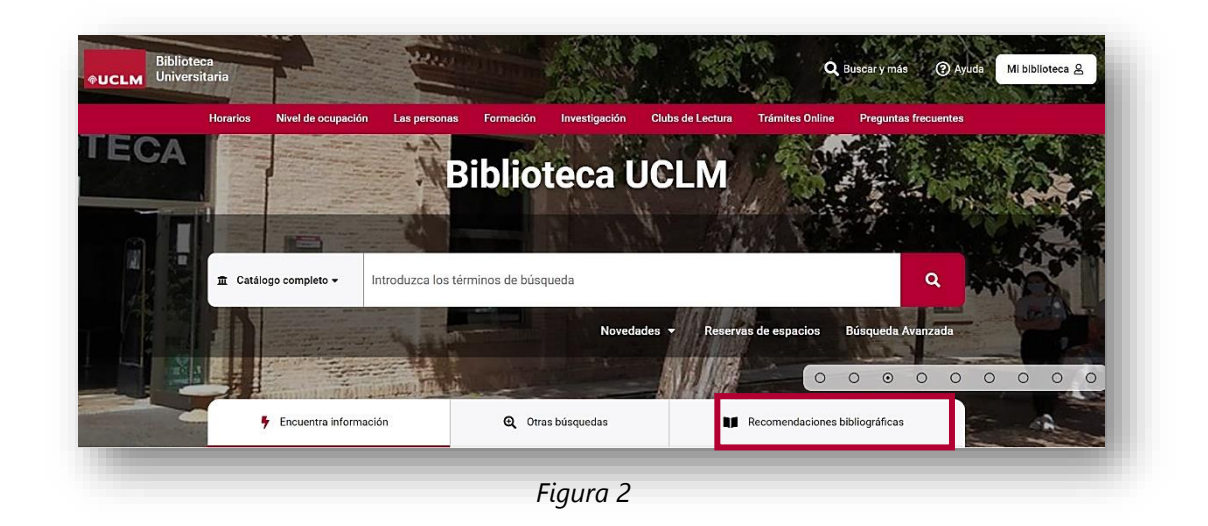

**3.** Selecciona tu **campus** y haz clic sobre él. Te proponemos, como ejemplo, seleccionar el Campus de Albacete.

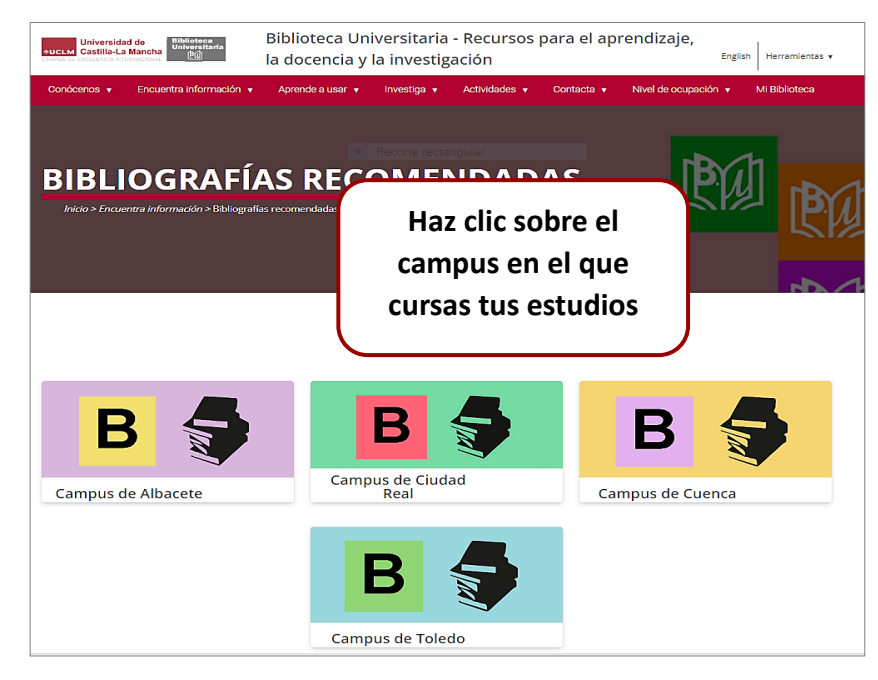

Figura 3

**4.** Las bibliografías recomendadas de cada campus se organizan, en primer lugar, por **Facultad o Escuela** y, a continuación, por **Grado**.

Siguiendo con nuestro ejemplo, queremos consultar la bibliografía recomendada para el Grado de Medicina que se imparte en Albacete. Clicamos sobre él.

| E.S. de Ingeniería Informática                         | ~      |
|--------------------------------------------------------|--------|
| 2 E.T.S. Ingenieros Agrónomos y de Montes              | $\sim$ |
| 3 E.T.S. de Ingeniería Industrial                      | ~      |
| 4 Facultad de Ciencias Económicas y Empresariales      | ~      |
| 5 Facultad de Derecho                                  | ~      |
| 6 Facultad de Educación                                | ~      |
| 7 Facultad de Enfermería                               | ~      |
| 8 Facultad de Farmacia                                 | ~      |
| 9 Facultad de Humanidades                              | ~      |
| 10 Facultad de Medicina                                | ^      |
| Grado en Medicina 안 Haz clic                           |        |
| Grado en Psicología 😲                                  |        |
| 11 Facultad de Relaciones Laborales y Recursos Humanos | ~      |

Figura 4

5. Dentro del Grado en Medicina del campus de Albacete nos interesa ver la bibliografía recomendada, en concreto, para la **asignatura** *Anatomía Humana I,* impartida en el primer curso de Grado.

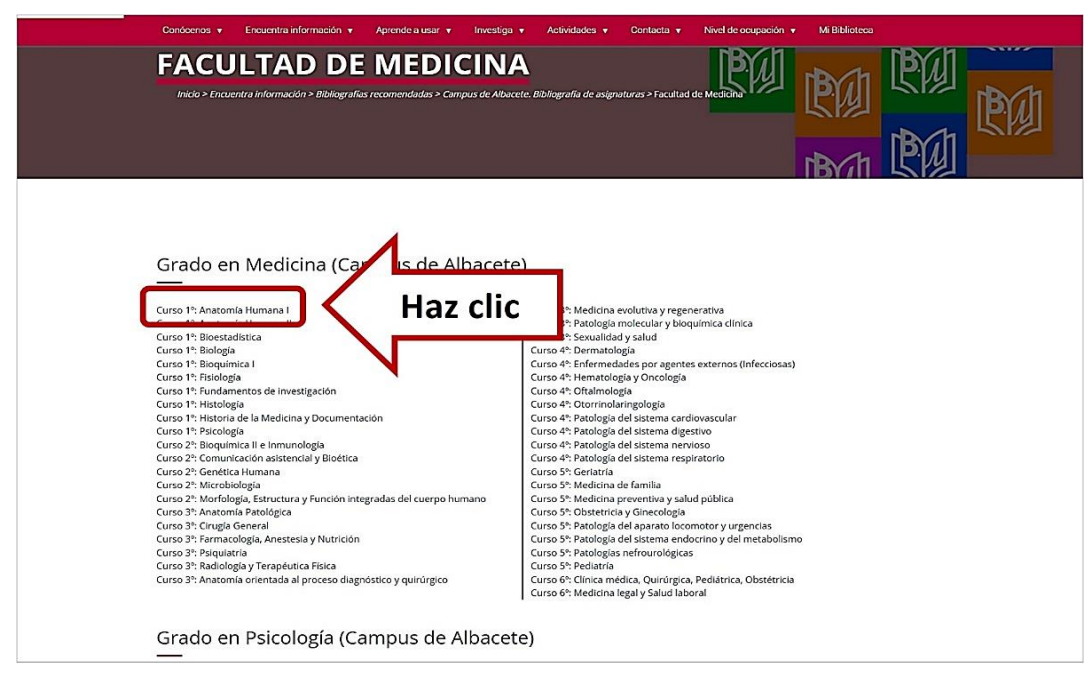

Figura 5

6. Al hacer clic sobre una asignatura, enlazamos con el catálogo de la Biblioteca y podemos visualizar un **listado** con todas las publicaciones recomendadas para esa asignatura.

Localizamos la obra que nos interesa y pinchamos sobre su título para acceder al registro.

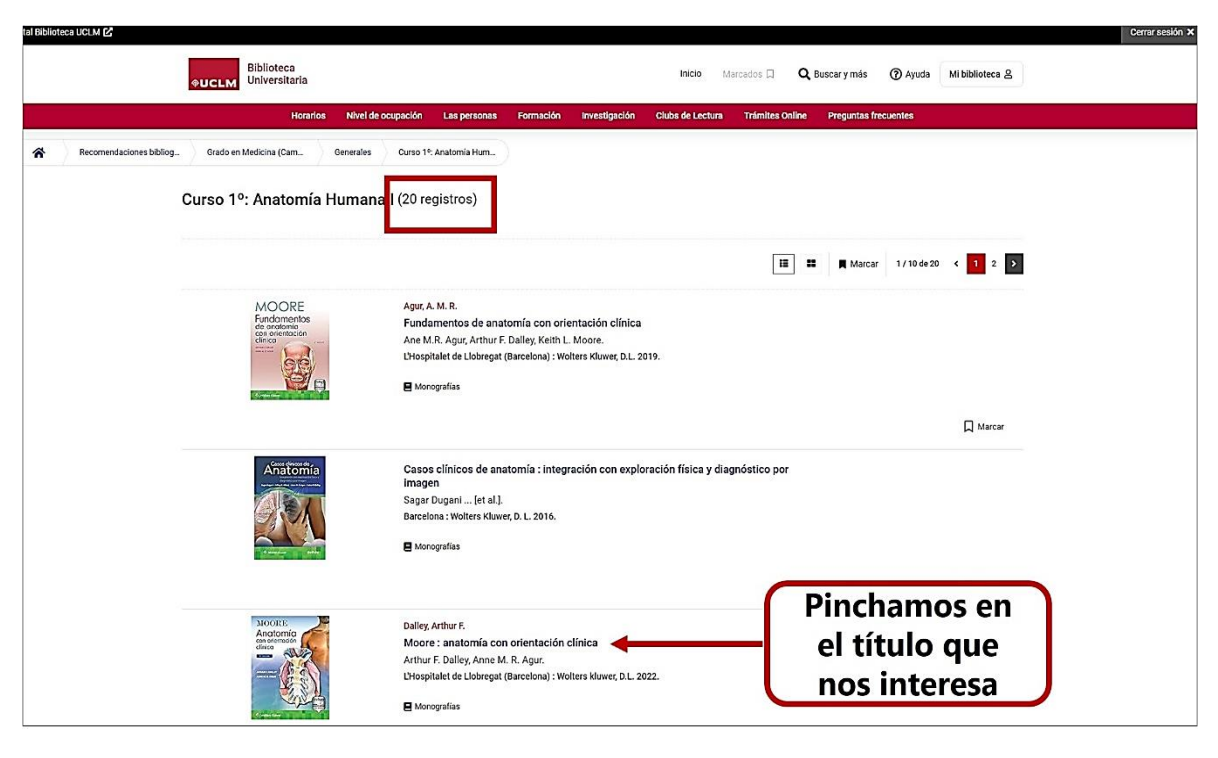

Figura 6

7. Se nos abre una nueva página con la referencia bibliográfica del título seleccionado. Clicando sobre la pestaña *Ejemplares*, o deslizándonos hasta la parte inferior de la página, podemos seleccionar la biblioteca que nos interese de las que poseen ejemplares de ese título. Haciendo clic sobre el nombre de la biblioteca se despliega la lista de ejemplares donde podremos comprobar su disponibilidad, localización (Sala o Depósito) y signatura. Esta última nos indica la colocación exacta de la obra en las estanterías, dentro de la biblioteca (Ver Figura 7).

Si la obra no estuviera disponible en ese momento, podremos hacer una reserva de la misma en la pestaña "*Reservar*", situada más arriba, identificándonos previamente con nuestro usuario y contraseña de la UCLM.

| Moore : anatomía con orientación clínica         Datey, Arthur F.         L'obráción         Datey, Arthur F.         L'obráción         Dátórán         Dátórán         Dátorán         Dátorán         Disponible, lo podríamos         Disponible, lo podríamos         Disponible, lo podríamos         Disponible, lo podríamos         Biblioteca General de Albacete         Biblioteca General de Albacete         Biblioteca General de Albacete         Apuntamos la signatura         Apuntamos la signatura         SALA DE LECTURA         SALA DE LECTURA         SALA DE LECTURA         Préstamo largo         Disponible         SALA DE LECTURA         Otana         Préstamo largo                                                                                                    |                                                                                                    |                                                                                                    | 3                                                                  | ✓ de 20 < 1 2          | 345>     |  |
|----------------------------------------------------------------------------------------------------|----------------------------------------------------------------------------------------------------|----------------------------------------------------------------------------------------------------|--------------------------------------------------------------------|------------------------|----------|--|
| Witter F         Biblioteca General de C         Si el libro no estuviera<br>disponible, lo podríamos<br>con el usuario institucional         Biblioteca General de C         Si el libro no estuviera<br>disponible, lo podríamos<br>con el usuario institucional         Biblioteca General de C         Si el libro no estuviera<br>disponible, lo podríamos<br>con el usuario institucional         Mare         Biblioteca General de A         Campus de Cludad Real         Apuntamos la signatura<br>que nos indica dónde está<br>colocado el libro         SALA DE LECTURA<br>611MO ana         Préstamo largo         Disponible         SALA DE LECTURA<br>611MO ana         Préstamo largo         Disponible         SALA DE LECTURA<br>611MO ana         Préstamo largo       Disponible                                                                                                    | Moore : anatomía con orientación clínica                                                                    |                                                                                                    |                                                                    | Ejemplares             | 12       |  |
| Image: Status       Image: Status                                                                                                    |                                                                                                    |                                                                                                    |                                                                    | 🕿 Contenido multimedia | 1        |  |
| Image: Strand Strand Stran                                       |                                                                                                    | L'Hospitalet de Llobregat (Barcelona) : Wolters kluwer, D.L. 2022                                                                                          | L'Hospitalet de Llobregat (Barcelona) : Wolters kluwer, D.L. 2022. |                        | 0        |  |
| Image: Strange of the strange of the strange of t                                       |                                                                                                    | Anatomía                                                                                                    |                                                                    | 🖍 Buscaren:            |          |  |
|                                                                                                    | Connection and the second                                                                                   | Monografías                                                                                                    |                                                                    | Moore : Dalley,        | Arthu    |  |
| Concerded multimedia 1 Mas información      Quintones 0 quintones 0 quintones 0 quintones 0     quintones 0 quintones 0 quintones 0     quintones 0 quintones 0     quintones 0     quintones     quintones                    | <b>☆☆☆☆☆</b>                                                                                                |                                                                                                    |                                                                    | Moore :                |          |  |
| <pre>vermis vermis verm</pre> |                                                                                                    |                                                                                                    |                                                                    | crue Título            |          |  |
| Contenido multimedia 1 Mais información Opiniones © Quitas le interese:                                                                                                    |                                                                                                    |                                                                                                    |                                                                    | ver más                |          |  |
| Image: Status       Préstamo largo       Disponible                                                                                                    |                                                                                                    | 🔩 Enviar a 🛛 🗌                                                                                                    | Marcar Más información                                             |                        |          |  |
| <ul> <li>Biblioteca de Ciencias de la Salud</li> <li>Localización / Signatura</li> <li>Apuntamos la signatura<br/>que nos indica dónde está<br/>colocado el libro</li> <li>SALA DE LECTURA</li> <li>611 MOO ana</li> <li>Préstamo largo</li> <li>Disponible</li> <li>Jisponible</li> </ul>                                                                                                    | Campus de Ciudad Real ♀<br>→ Biblioteca General de Ci<br>Campus de Albacete ♀<br>→ Biblioteca General de Al | +0 Reservar →0 Proponer compra Préstamo<br>Si el libro no estuviera<br>disponible, lo podríamos<br>reservar autenticándonos<br>on el usuario institucional | intercampus / bibliotecarlo •                                      | ~                      | <b>v</b> |  |
| Localización / Signatura       Apuntamos la signatura         SALA DE LECTURA       Apuntamos la signatura         611 MOO ana       Disponible         SALA DE LECTURA       Disponible         611 MOO ana       Préstamo largo         SALA DE LECTURA       Disponible         611 MOO ana       Préstamo largo         Disponible       Disponible                                                                                                    | Biblioteca de Ciencias de la Salu                                                                           | ld                                                                                                    |                                                                    | ^                      | ۰        |  |
| SALA DE LECTURA       Apuntamos la signatura         611 MOO ana       Disponible         SALA DE LECTURA       Disponible         611 MOO ana       Préstamo largo         SALA DE LECTURA       Disponible         611 MOO ana       Préstamo largo         Disponible       Disponible                                                                                                    | Localización / Signatura                                                                                    |                                                                                                    | Soporte 🔹                                                          | Disponibilidad         | -        |  |
| SALA DE LECTURA<br>611 MOO ana<br>SALA DE LECTURA<br>611 MOO ana<br>SALA DE LECTURA<br>611 MOO ana<br>Préstamo largo<br>Disponible<br>Disponible<br>Disponible<br>Disponible                                                                                                    |                                                                                                    | Apuntamos la signatura                                                                                                    |                                                                    |                        |          |  |
| 611 MOO ana     Colocado el libro       SALA DE LECTURA     Préstamo largo       611 MOO ana     Préstamo largo       SALA DE LECTURA     Disponible                                                                                                    | SALA DE LECTURA                                                                                             | que nos indica dónde está                                                                                                    |                                                                    | Disponible             |          |  |
| SALA DE LECTURA     CONCACIÓ EL INDIO       611 MOO ana     Préstamo largo       SALA DE LECTURA       611 MOO ana       Préstamo largo       Disponible                                                                                                    | 611 MOO ana                                                                                                 | colocado el libro                                                                                                    |                                                                    |                        |          |  |
| 611 MOO ana     Préstamo largo     Disponible       SALA DE LECTURA         611 MOO ana     Préstamo largo     Disponible                                                                                                    | SALA DE LECTURA                                                                                             |                                                                                                    |                                                                    |                        |          |  |
| SALA DE LECTURA<br>611 MOO ana Préstamo largo Disponible                                                                                                    | 611 MOO ana                                                                                                 | Préstamo largo                                                                                                    |                                                                    | Disponible             |          |  |
| 611 MOO ana Préstamo largo Disponible                                                                                                    | SALA DE LECTURA                                                                                             |                                                                                                    |                                                                    |                        |          |  |
|                                                                                                    | 611 MOO ana                                                                                                 | Préstamo largo                                                                                                    |                                                                    | Disponible             |          |  |

Figura 7